## Use of USB jump drives with TopSpin

You may transfer and archive data with USB jump drives.

- 1. Plug the drive into the USB port on the front of the computer. A new disk icon should appear in the bottom-right corner of the right-hand screen.
- 2. Click and hold on the bottom disk icon. It should say something like [/media/usbdisk]

where usbdisk is the name of your USB jump drive. One of the options shown is open – select this option. A new graphical interface window showing the contents of your jump drive should appear.

- 3. Launch a new Konqueror window by clicking on the Konqueror icon at the bottom left of the right-hand screen (the icon looks like a globe with five knobs protruding).
- 4. If you want to copy the raw data files, type the following URL in the new Konqueror window

/opt/topspin1.3/data

Use the new window to navigate to your data—it will be in a folder with your advisor's initials in the nmr folder.

If you want to copy an image file that you wrote to the nmr user directory, type a tilde (~) in the URL field of the new Konqueror window. You will see all of the files present in /home/nmr/

- 5. Right-click-hold on the folder or file containing your data. Select Copy.
- 6. In the Konqueror window corresponding to your jump drive, right-clickhold and select Paste.
- To safely dismount your USB drive, click and hold on the bottom disk icon (the one corresponding to your USB drive). One of the options shown is unmount – select this option.
- 8. Remove your jump drive.